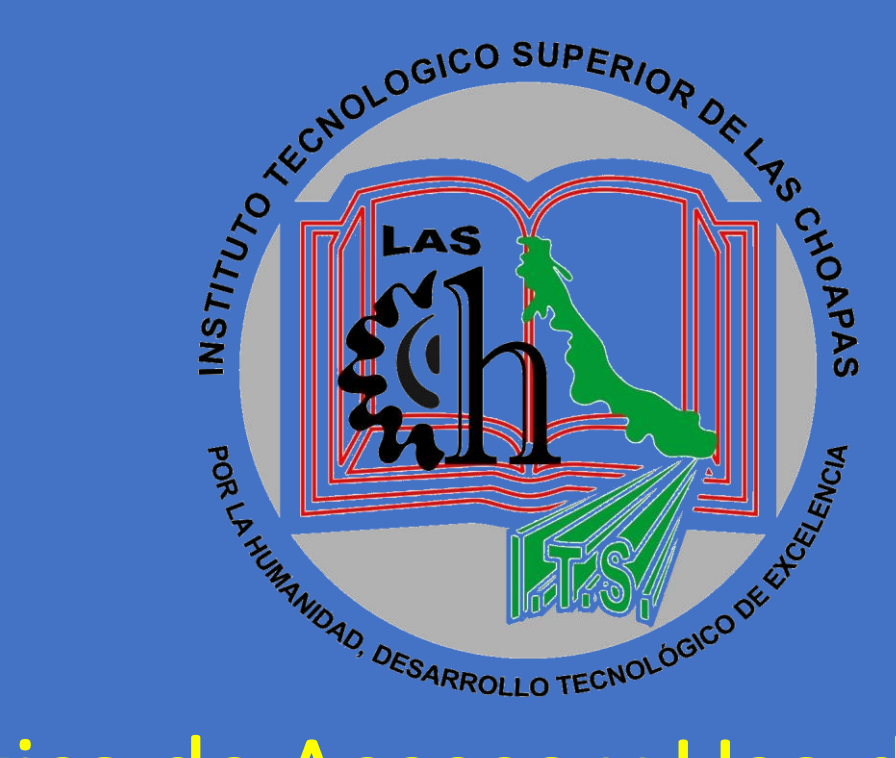

Guía Práctica de Acceso y Uso de la Plataforma de Educación a Distancia – Moodle para Estudiantes TECNOLÓGICO NACIONAL DE MÉXICO CAMPUS LAS CHOAPAS

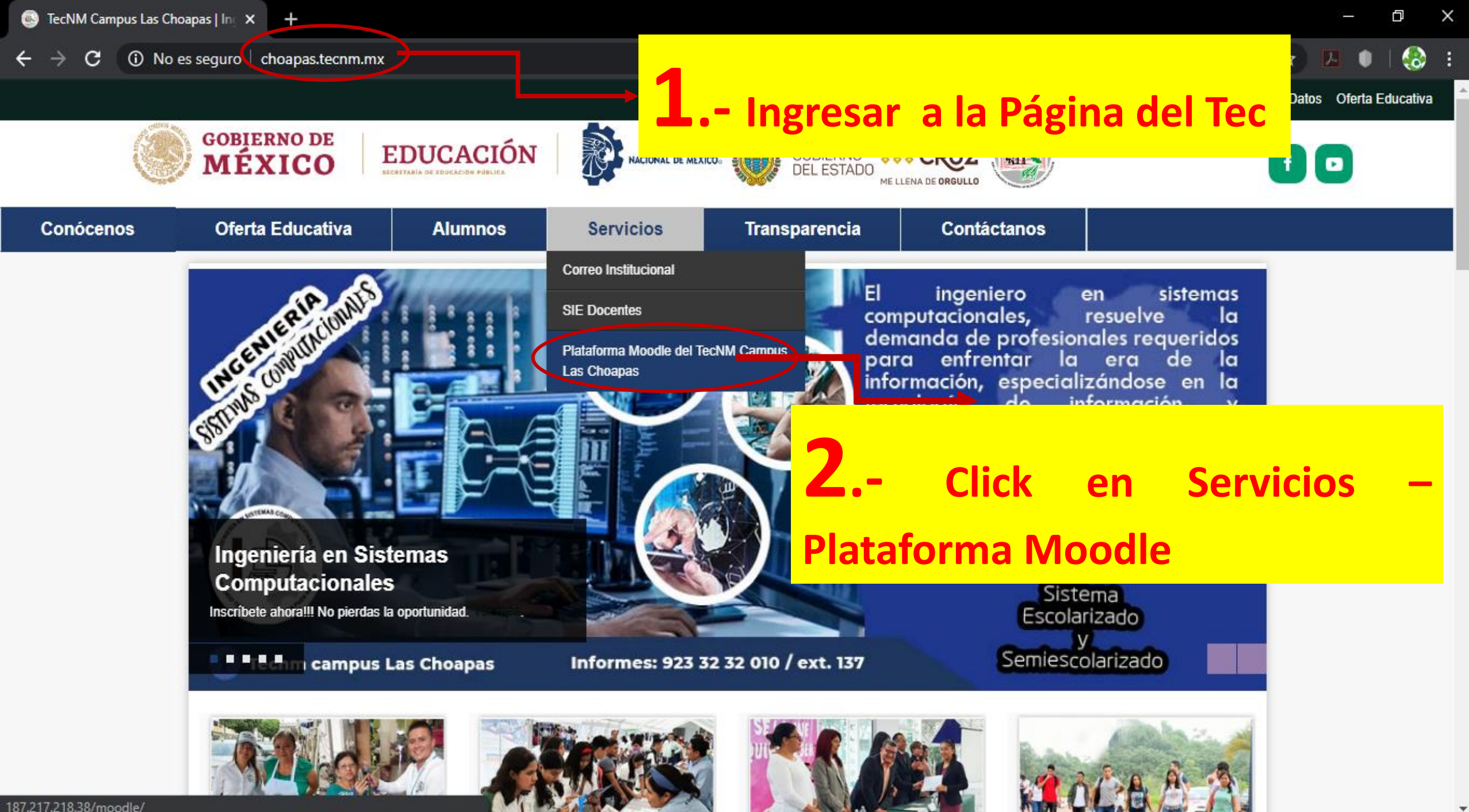

💽 TecNM Campus Las Choapas | In 🗙 🚽 🕂

 $\mathbf{C} o \mathbf{C}$  (i) No es seguro  $\mid$  choapas.tecnm.mx

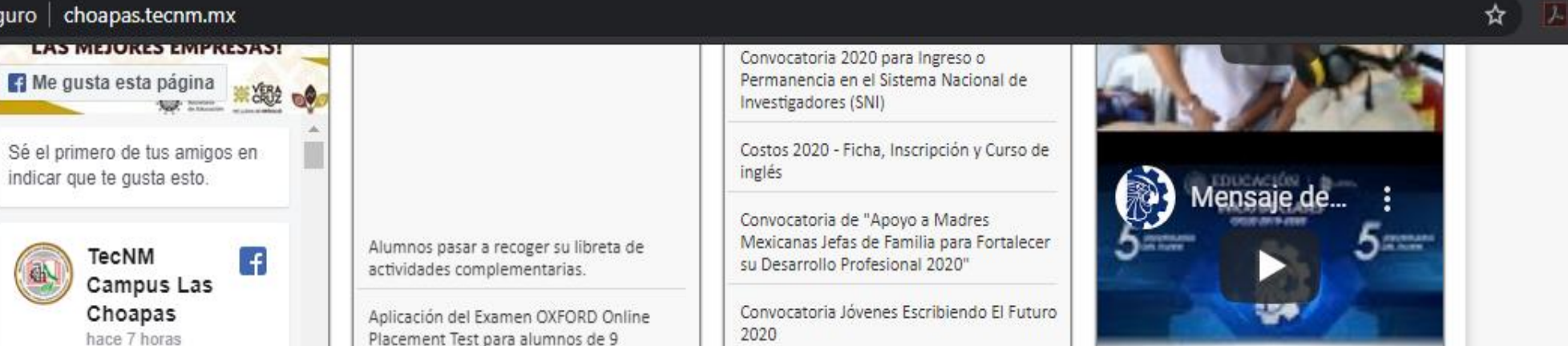

Ver todas las publicaciones »

Cómo II...

Accesos Directos

TECNOLÓCICO DE LAS

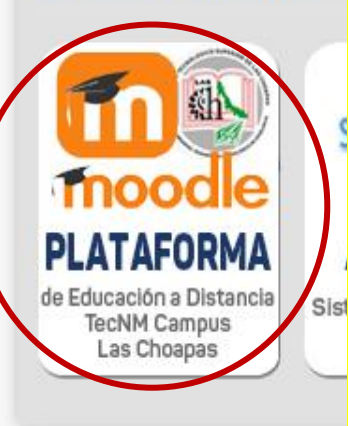

**2.1.**- Otra Forma de Acceder

es, Después de entrar a la Página del Tec, te desplazas hacia Abajo

y localizas la Imagen que dice

## Ubicac MOODLE PLATAFORMA

Ver todos los avisos »

Direccion: Carretera Las Choapas-Cerro de Nanchital Km 6 Col. J. Mario Rosado, Las Choapas Veracruz, México Carretera Las Choapas - Cerro de Nanchital, J. Mario Rosado, 96980 Las Choapas, Ver.

3.9 \*\*\*\* 21 opiniones

Ampliar el mapa

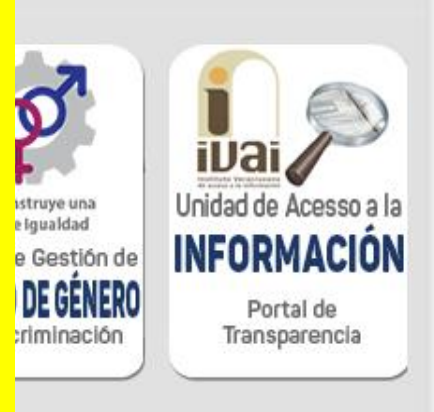

ŋ

X

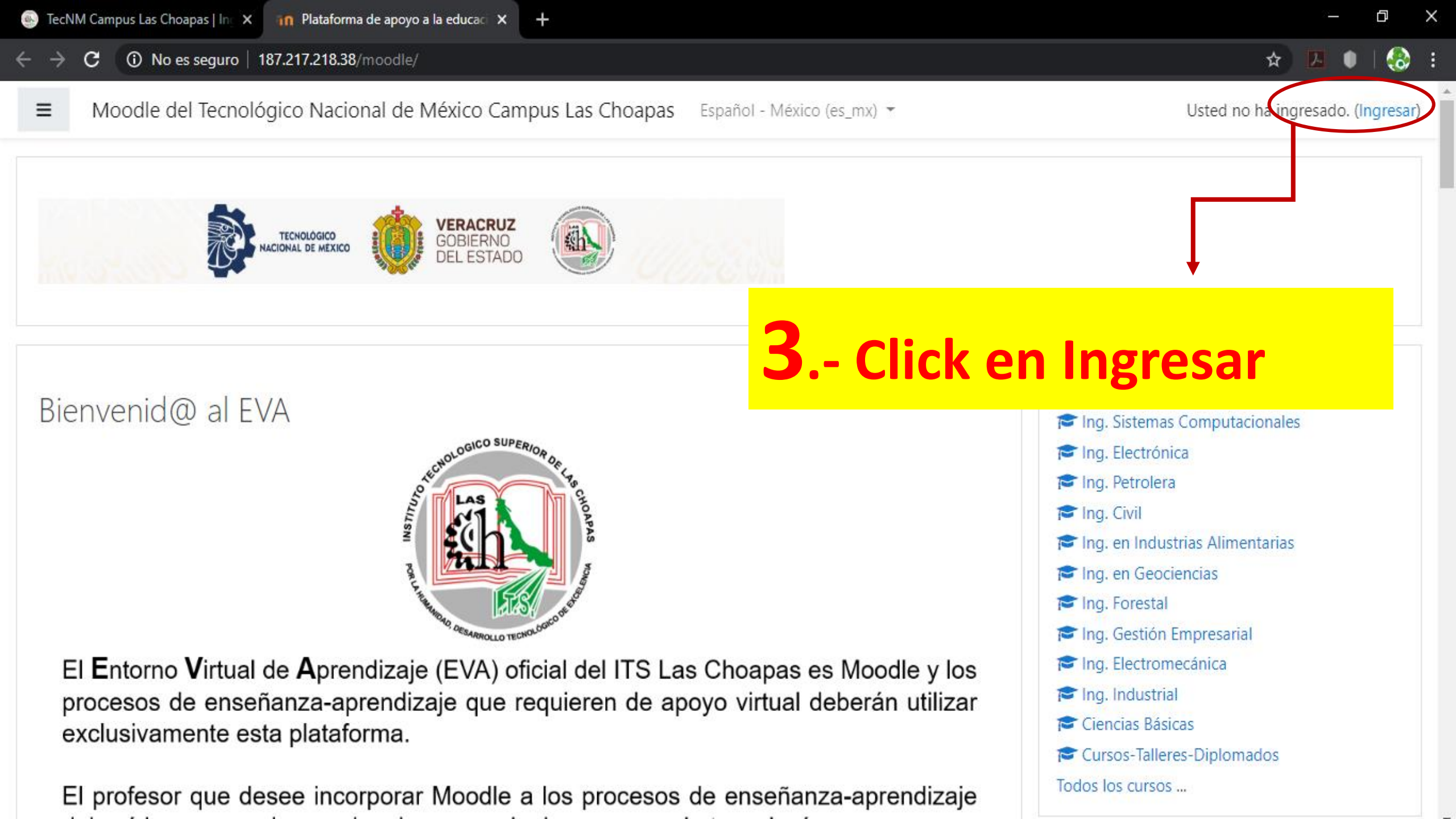

여 ☆ 🔼 🌒 | 🚷 🗄

| TECNOLÓGICO<br>NACIONAL DE MEXICO | COBIERNO                        |
|-----------------------------------|---------------------------------|
| 10 8 ( 10 C)                      |                                 |
| Nombre_de_usuario / Email         | <b>4</b> Colocar tu Usuario (lu |
| Contraseña                        | Número de Control con la A      |
| Recordar nombre_de_usuario        | minúscula) 101a0001             |
| Ingresar                          | La contraseña (Alumno-123)      |

Usted no ha ingresado. <u>Página Principal (home)</u> <u>Resumen de conservación de datos</u>

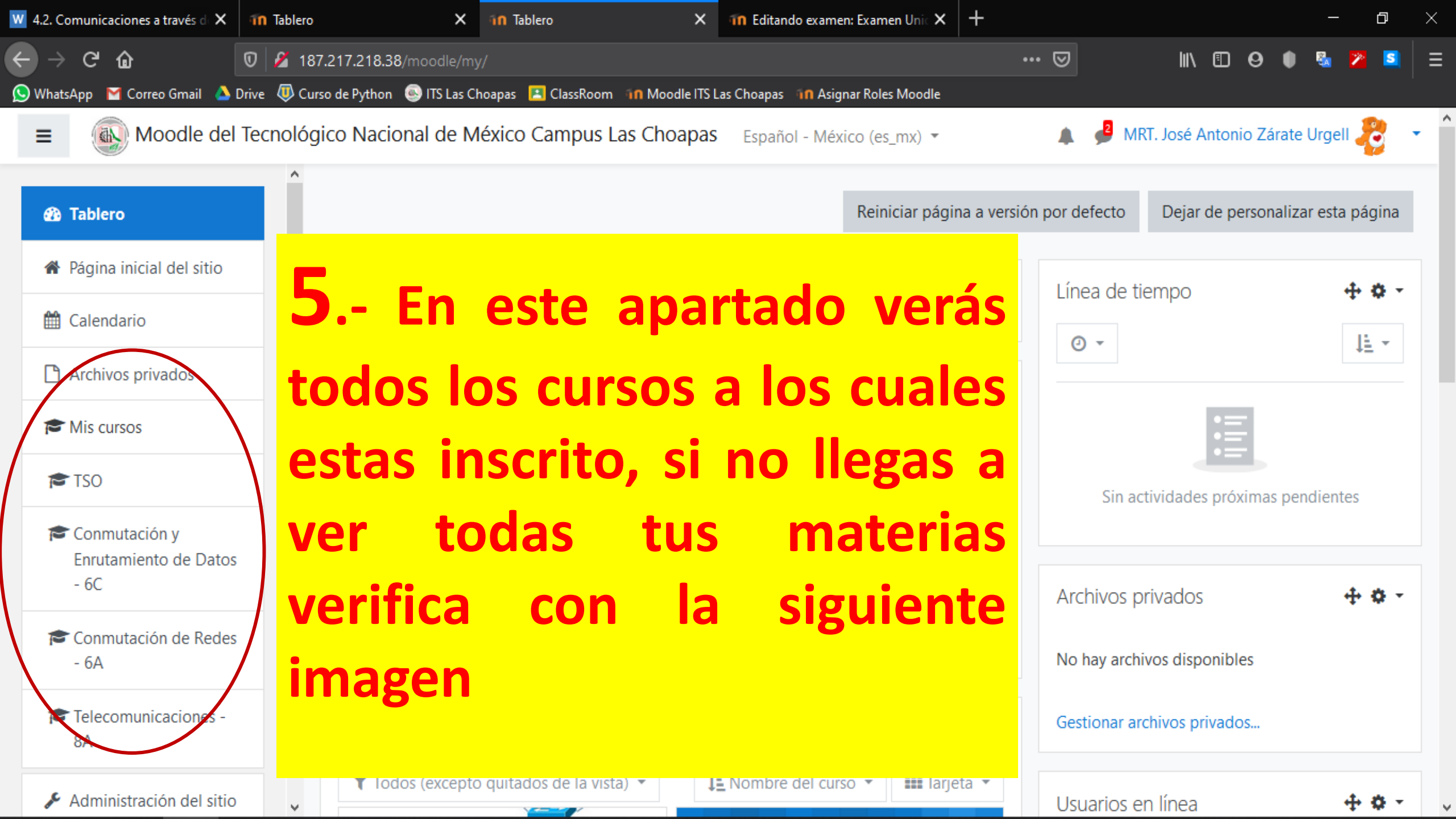

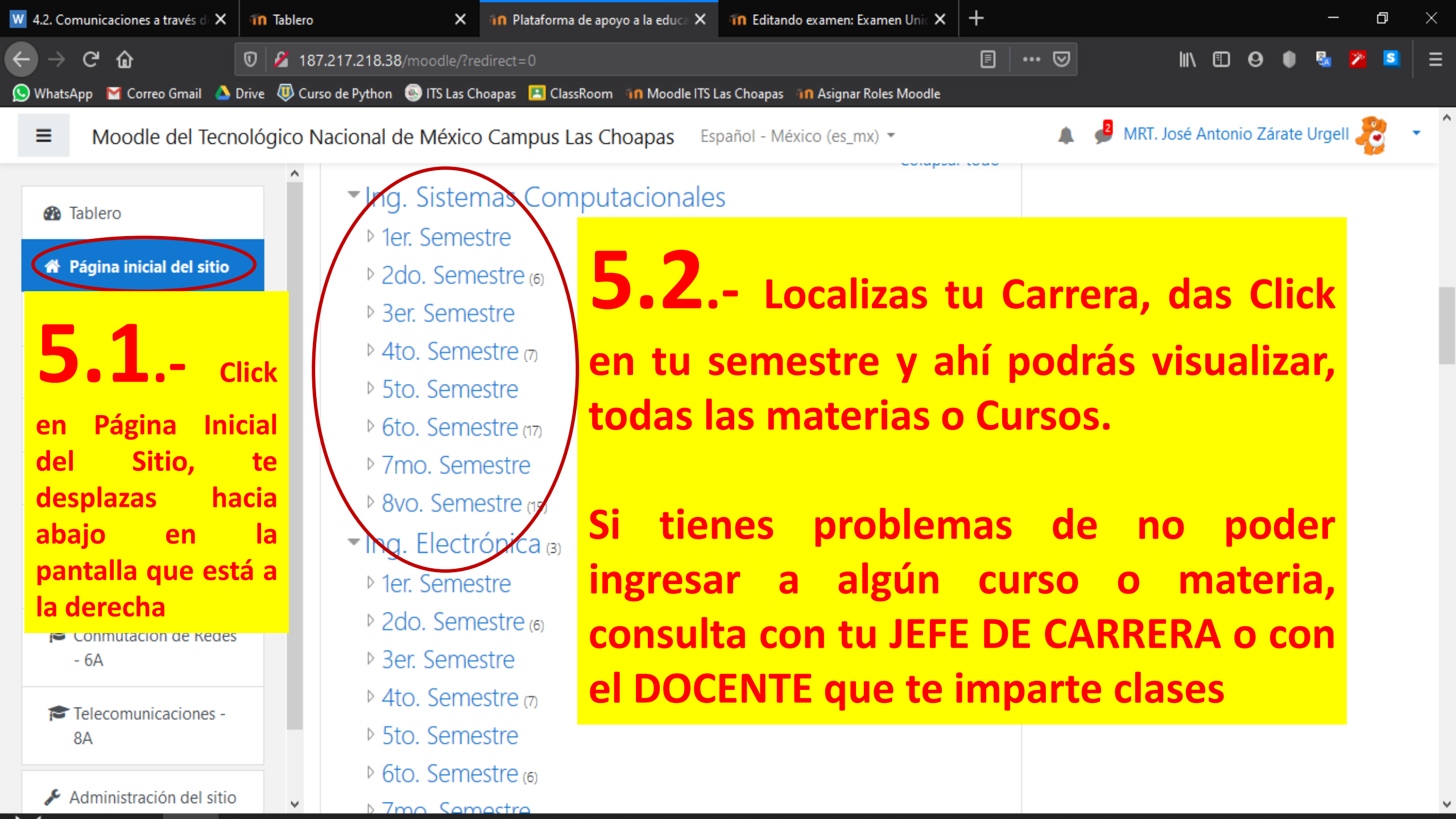

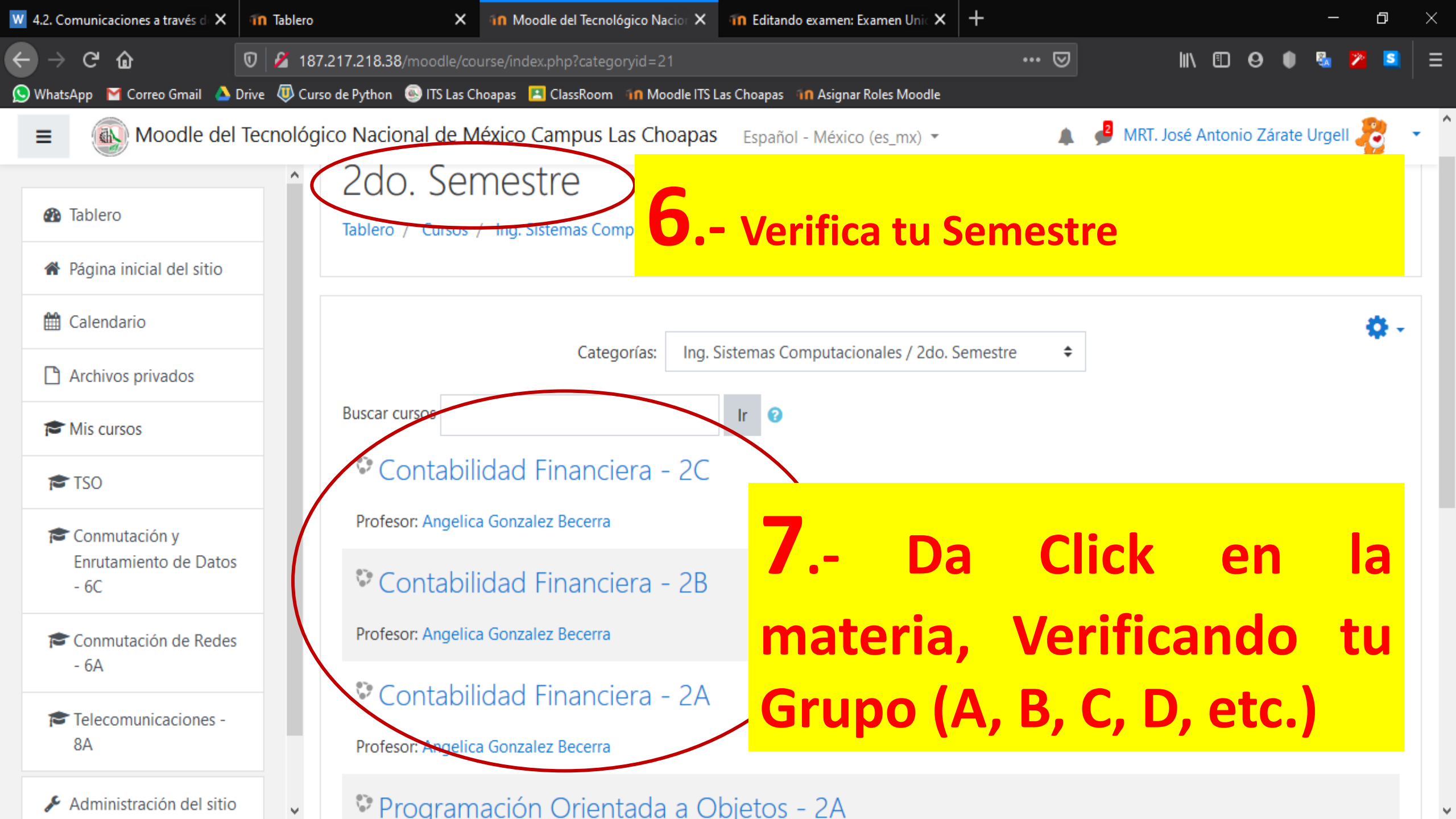

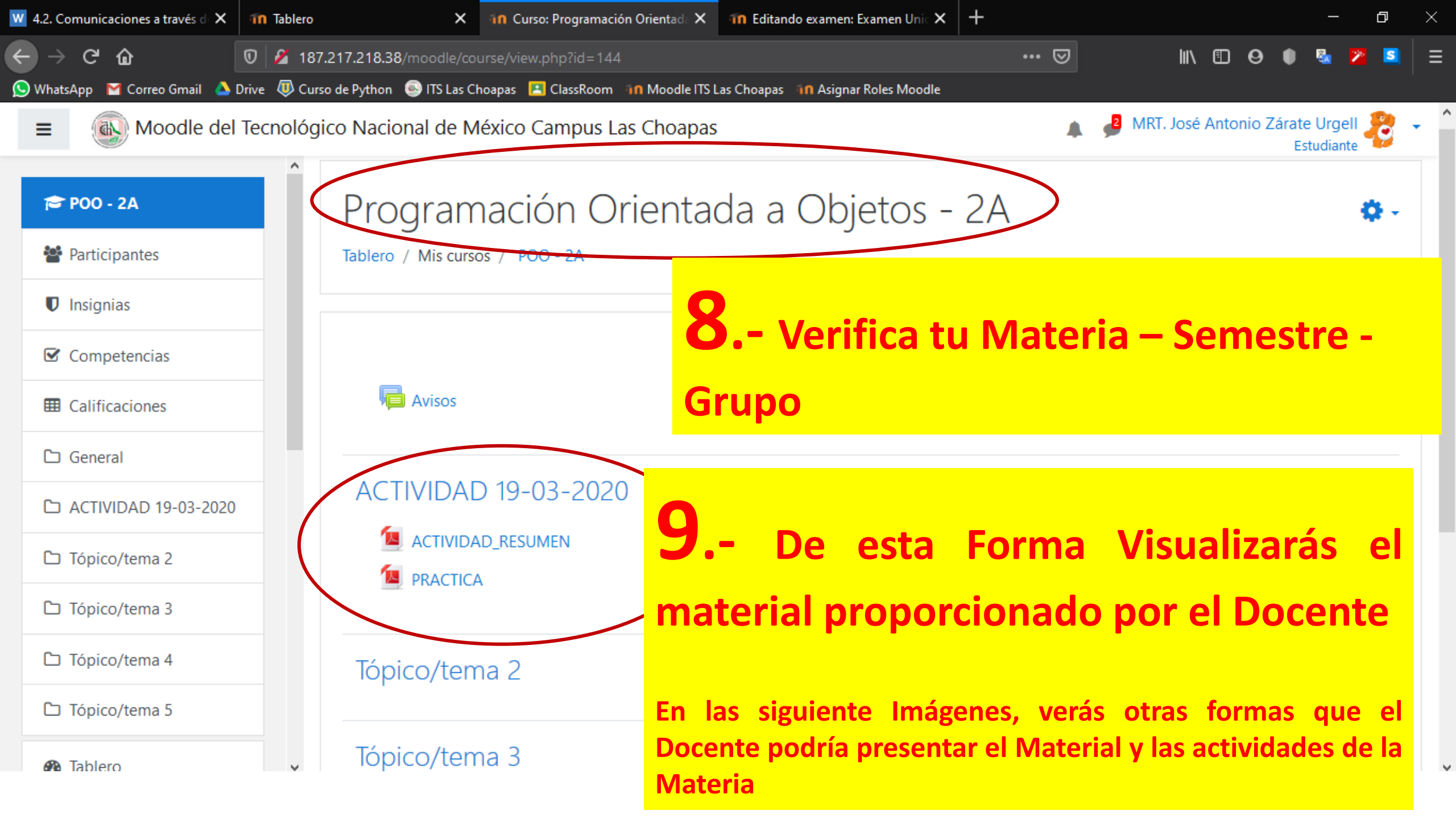

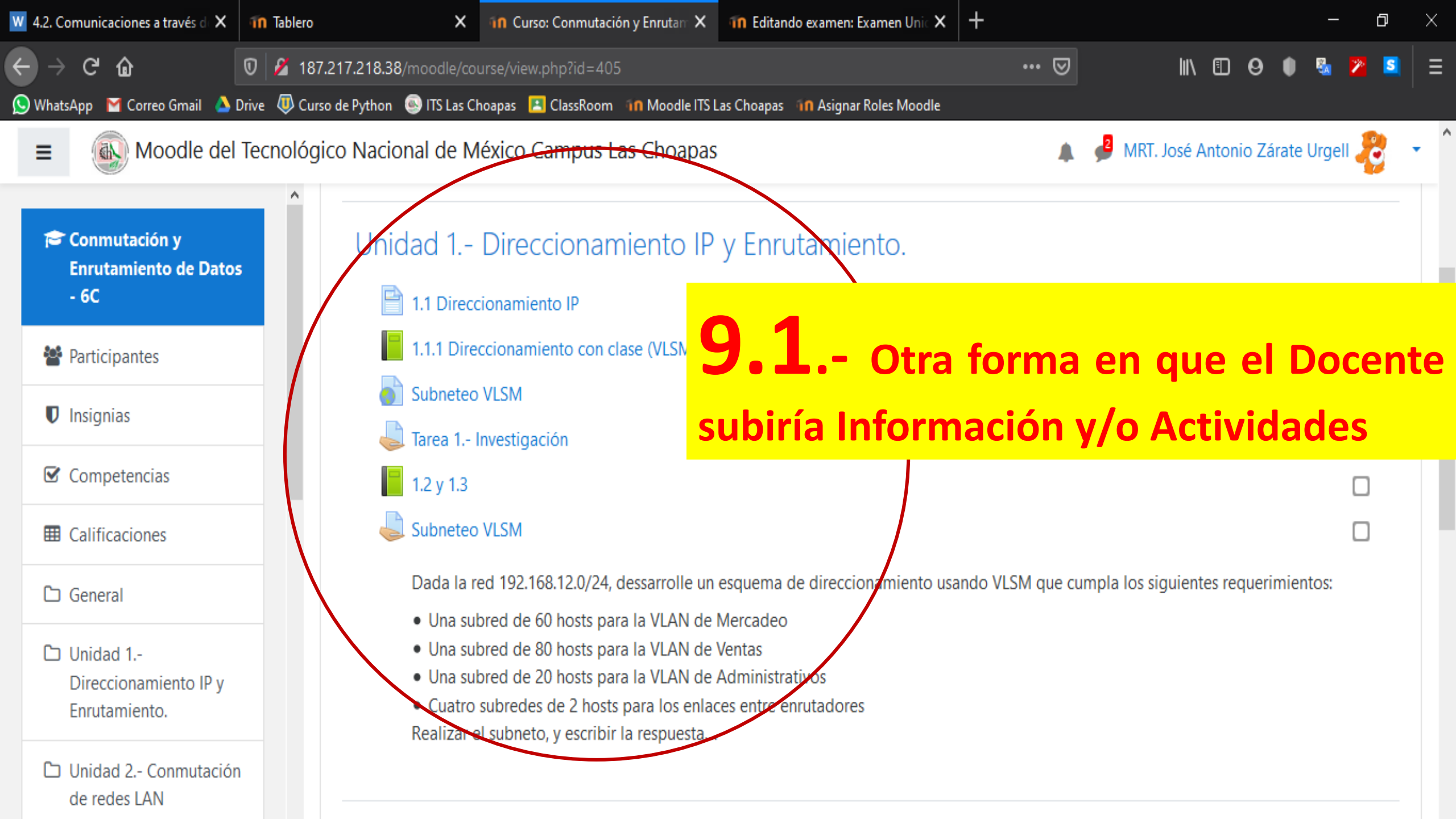

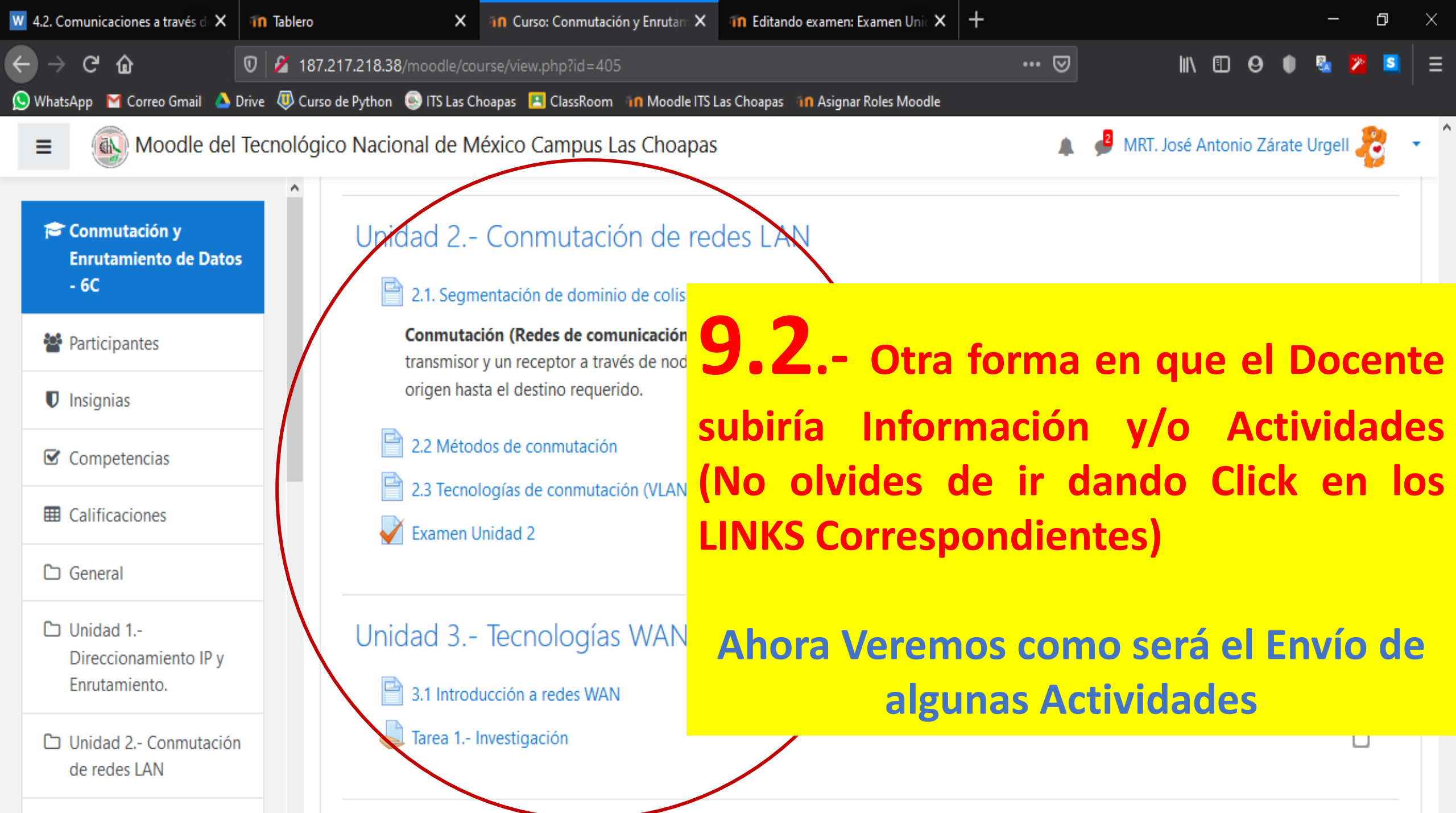

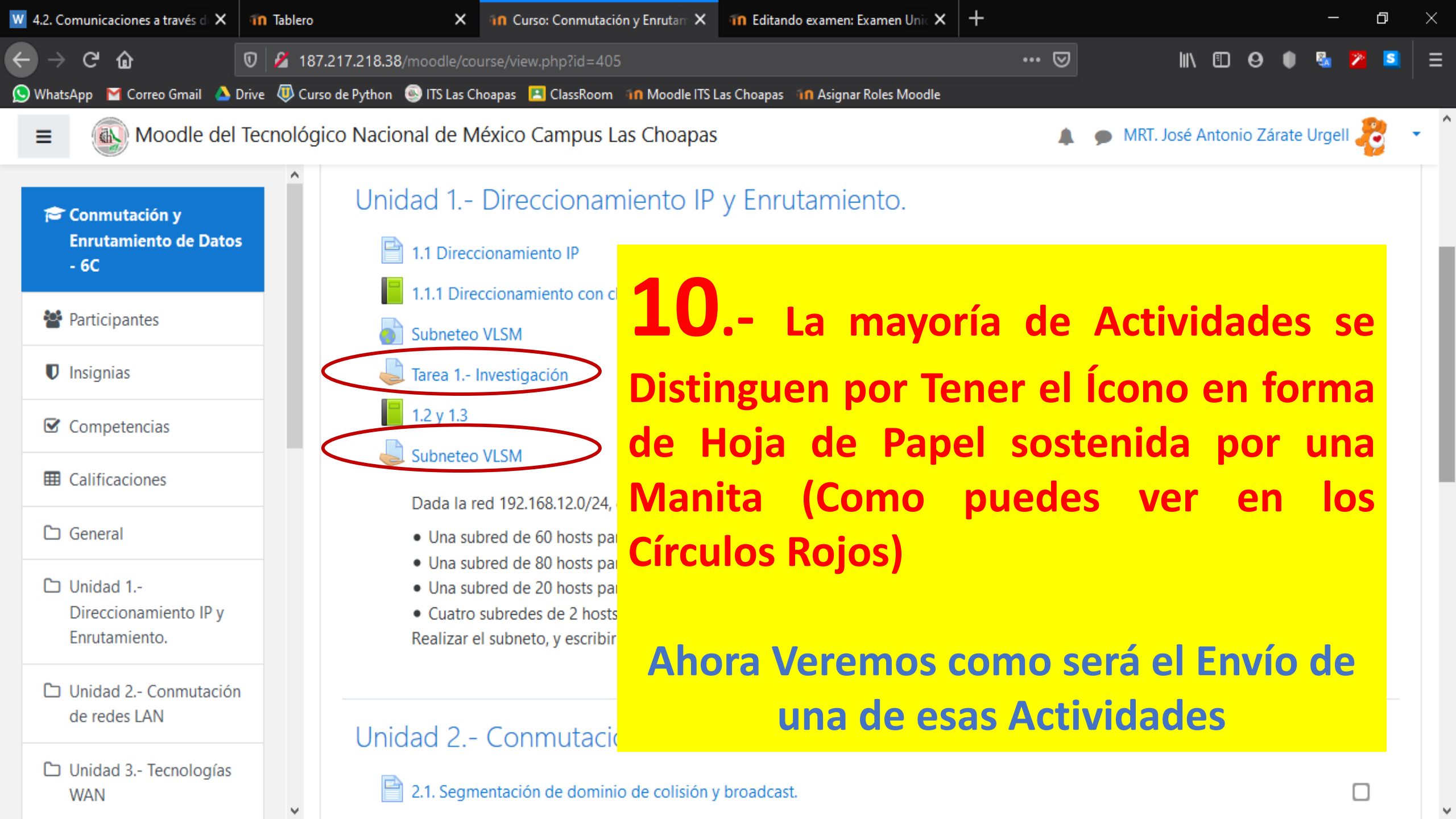

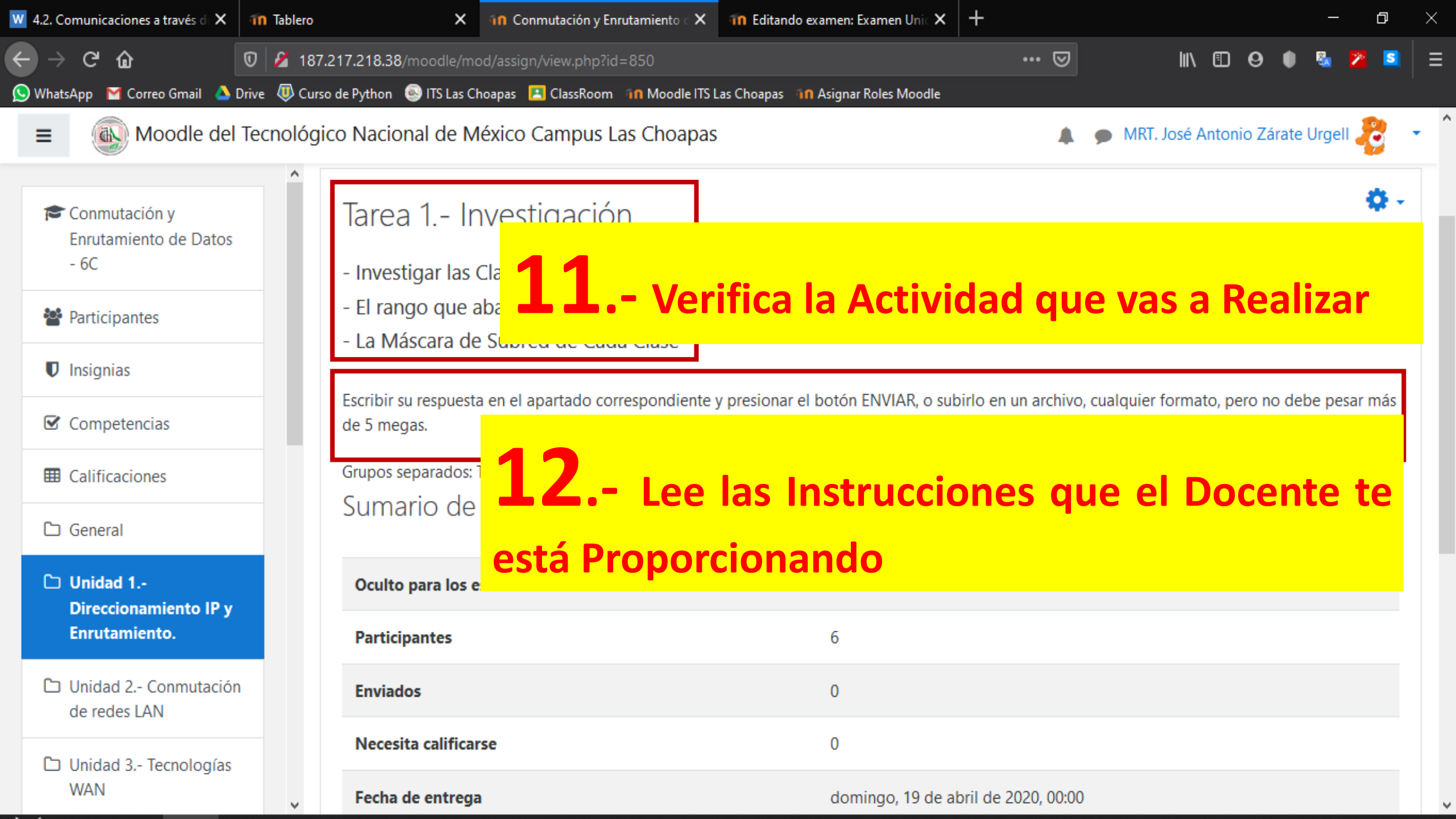

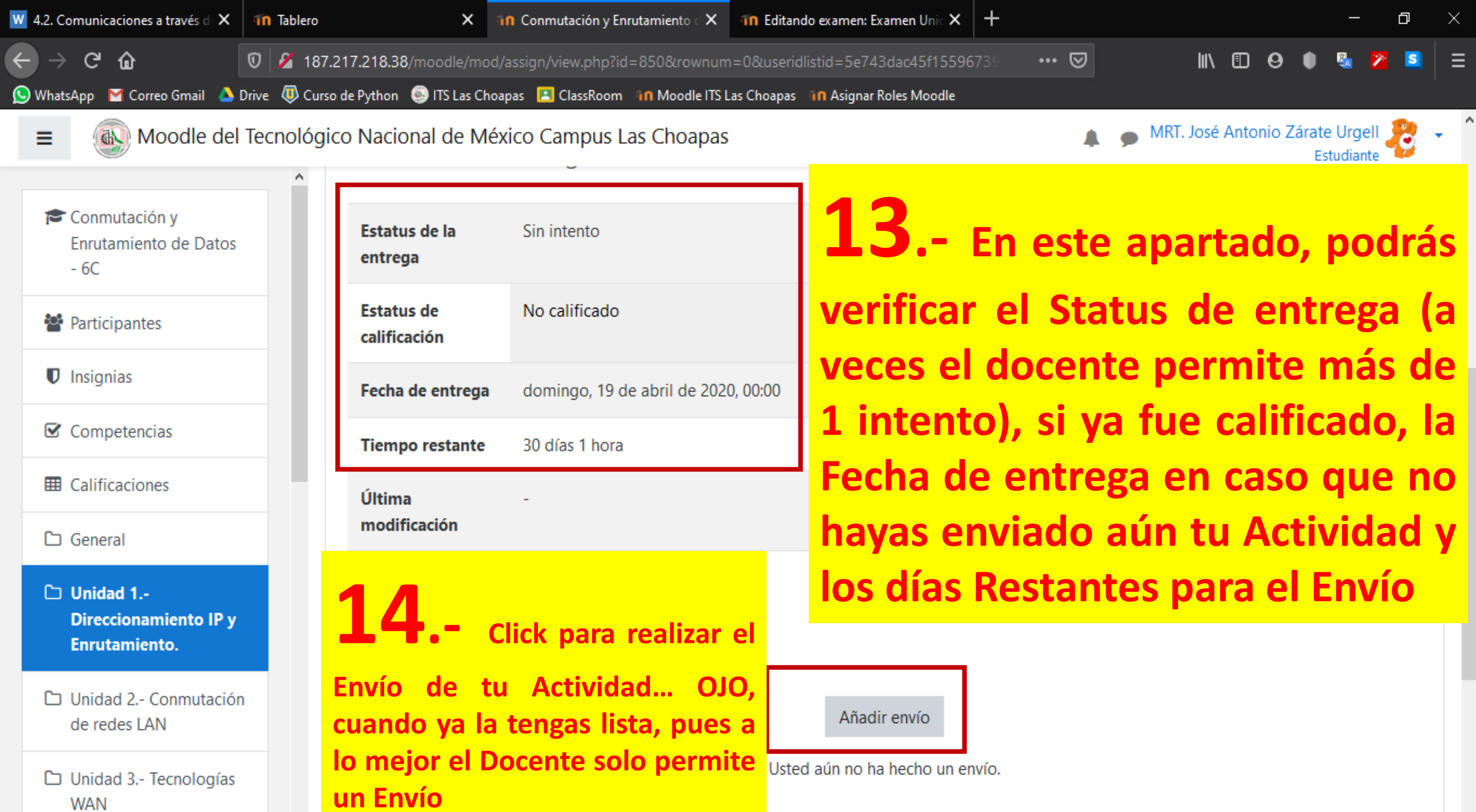

 $\mathbf{v}$ 

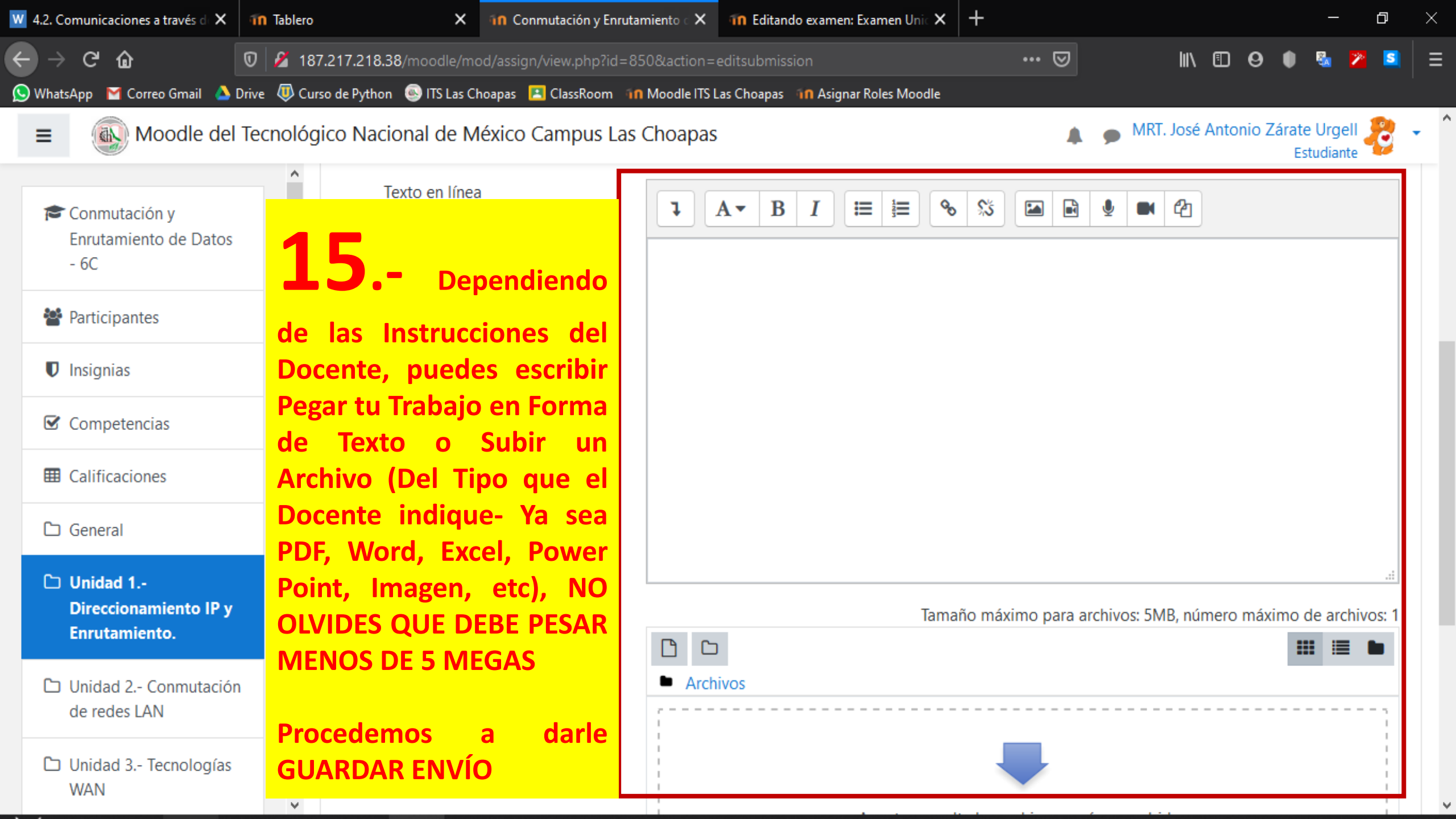

| 🛚 4.2. Comunicaciones a través d 🗙 ท Tablero         | × 1                                                   | n Conmutación y Enrutamiento 🛛 🗙                                    | 🔟 Editando examen: Examen Unic 🗙           | +                                                                        |                       |             |                 | —                 | ð | $\times$ |
|------------------------------------------------------|-------------------------------------------------------|---------------------------------------------------------------------|--------------------------------------------|--------------------------------------------------------------------------|-----------------------|-------------|-----------------|-------------------|---|----------|
| ← → C <sup>a</sup>                                   | .217.218.38/moodle/mod/<br>o de Python 💿 ITS Las Choa | 'assign/view.php?id=850&action=v<br>pas 🖪 ClassRoom ท Moodle ITS La | iew<br>as Choapas – ท Asignar Roles Moodle | ⊌                                                                        | \ ⊡                   | 0           | •               | 84 🔰              | 2 | ≡        |
| Moodle del Tecnológi                                 | co Nacional de Méx                                    | rico Campus Las Choapas                                             |                                            |                                                                          | MRT. José Anto        | nio Z       | árate  <br>Esti | Urgell<br>Idiante | ò | • (      |
| Conmutación y                                        | Estatus de la                                         | entrega                                                             | 10                                         |                                                                          |                       |             |                 |                   |   |          |
| - 6C                                                 | Estatus de la<br>entrega                              | Borrador (no enviado)                                               | <b>1</b> 6                                 | Al darle                                                                 | GUARDAR               | EN          | <b>VÍC</b>      | ),                |   |          |
| <ul> <li>Participantes</li> <li>Insignias</li> </ul> | Estatus de<br>calificación                            | No calificado                                                       | te manda<br>verificas<br>FNVIADO           | a la siguie<br>dice B<br>ósea que t                                      | onte Panta<br>ORRADOR | alla<br>n n | , 9<br>(N(      |                   |   |          |
| Competencias                                         | Fecha de entrega                                      | domingo, 19 de abril de 2020                                        | , 00:00 sido envia                         | da, para que t                                                           | e estés se            | gur         | o d             | e                 |   |          |
| Calificaciones                                       | Tiempo restante                                       | 30 días                                                             | lo que va<br>corregirlo                    | lo que vas a enviar o si requiere<br>corregirlo más adelante y solo ante |                       |             |                 | S                 |   |          |
| C General                                            | Última<br>modificación                                | jueves, 19 de marzo de 2020,                                        | <sup>22:13</sup> que finalic               | e la fecha d                                                             | e entrega             |             |                 |                   |   |          |
| Direccionamiento IP y<br>Enrutamiento.               | Texto en línea                                        | +<br>jasflkasjfslkajfsdlkajfasdlkfjasd                              | dlkflka                                    |                                                                          |                       |             |                 |                   |   |          |
| Unidad 2 Conmutación<br>de redes LAN                 |                                                       |                                                                     |                                            |                                                                          |                       |             |                 |                   |   |          |
| Unidad 3 Tecnologías<br>WAN                          |                                                       |                                                                     |                                            |                                                                          |                       |             |                 |                   |   |          |

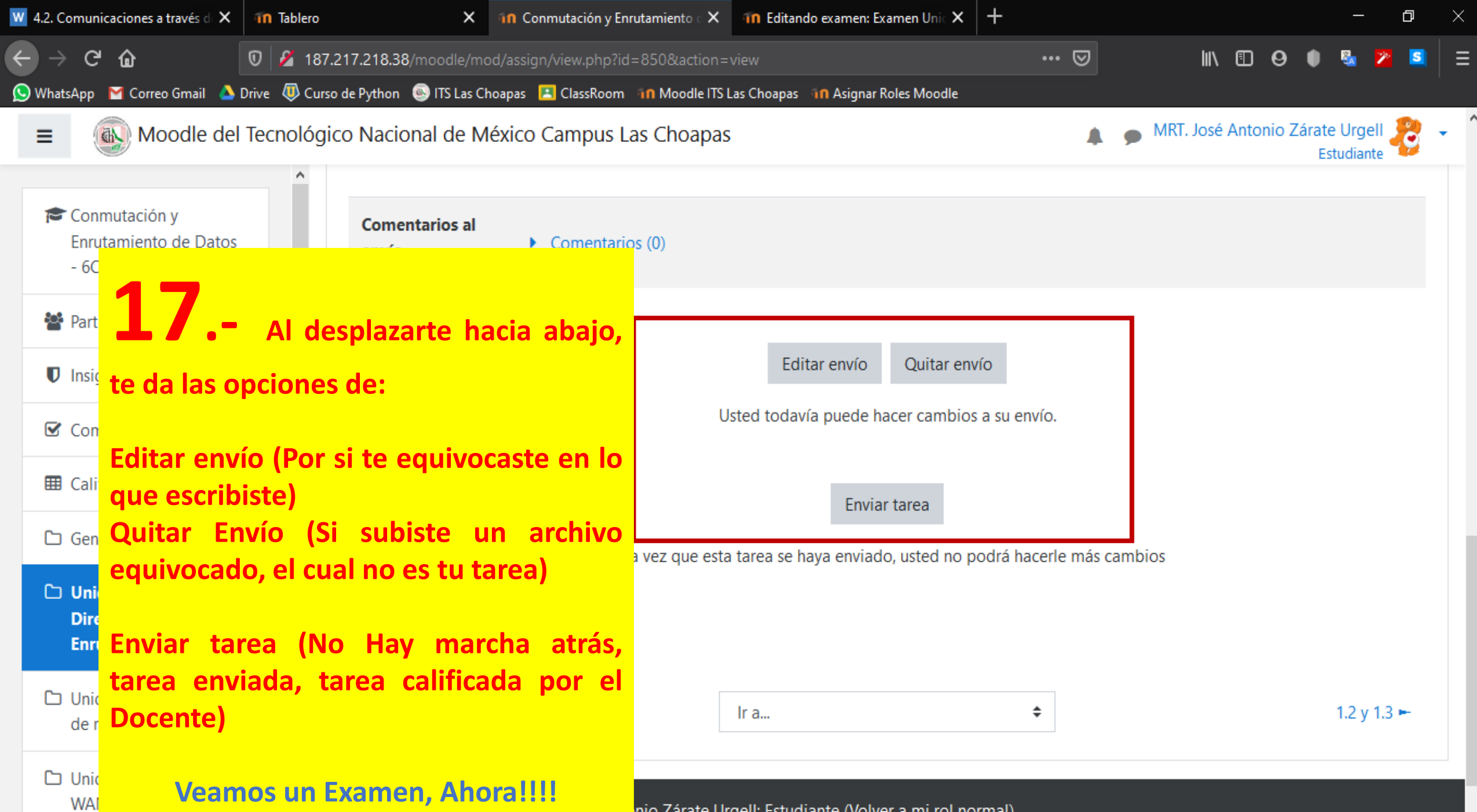

<u>nio Zárate Urgell</u>: Estudiante (<u>Volver a mi rol normal</u>)

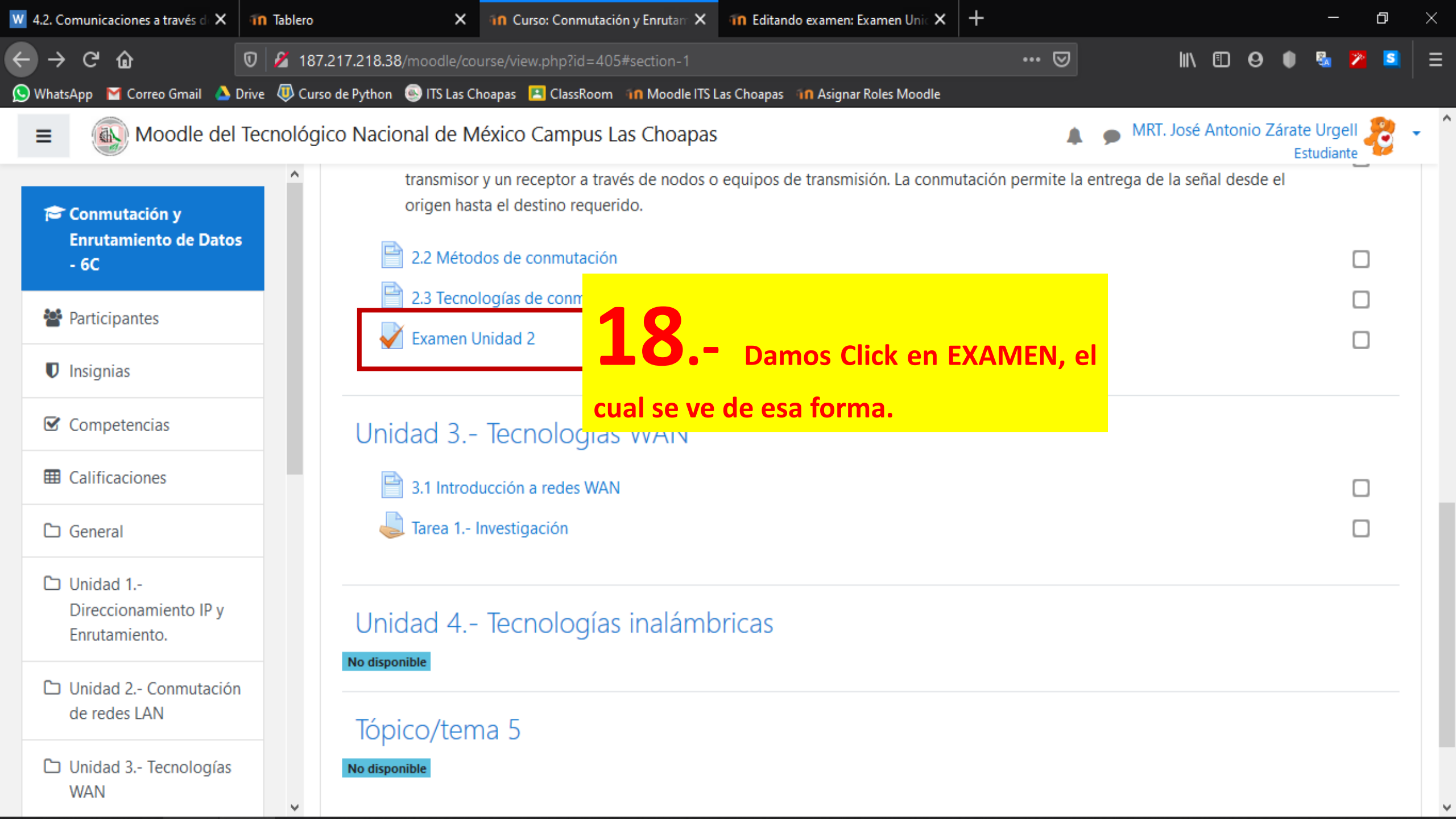

| 👿 4.2. Comunicaciones a través de 🗙                | 11 Tablero X In Conmutación y Enrutamiento X 11 Editando examen: Examen Unic X + - D                                  | × |
|----------------------------------------------------|----------------------------------------------------------------------------------------------------|---|
| ← → ⊂ ŵ                                            | 👽 🖋 187.217.218.38/moodle/mod/quiz/view.php?id=865 🛛 💀 🖾 💈                                                            | ≡ |
| 🚫 WhatsApp 🛛 📔 Correo Gmail 💧 D                    | Drive 🕡 Curso de Python 💩 ITS Las Choapas 🔝 ClassRoom 1 Moodle ITS Las Choapas 🐴 Asignar Roles Moodle                 |   |
| ■ Moodle del                                       | Tecnológico Nacional de México Campus Las Choapas                                                                     |   |
| Conmutación y<br>Enrutamiento de Datos<br>- 6C     | Tablero / Mis cursos / Conmutación y Enrutamiento de Datos - 6C / Unidad 2 Conmutación de redes LAN / Examen Unidad 2 |   |
| Participantes                                      | <b>19</b> Verifica el Número de                                                                                       |   |
| Insignias                                          | Intentos Permitidos para la realización Intentos permitidos: 1                                                        |   |
| ☑ Competencias                                     | del Examen, considera que con cada<br>intento, el valor del examen irá                                                |   |
| Calificaciones                                     | disminuyendo (Esto a consideración y                                                                                  |   |
| 🗅 General                                          | Configuración que el Docente realice).                                                                                |   |
| Unidad 1<br>Direccionamiento IP y<br>Enrutamiento. | Así mismo Observa el Límite de Tiempo<br>que otorgó el Docente para dicho<br>Examen                                   |   |
| Unidad 2<br>Conmutación de redes<br>LAN            | DA CLICK EN COMENZAR EL EXAMEN YA udiante (Volver a mi rol normal)                                                    |   |
| D Unidad 3 Tecnologías                             |                                                                                                    | ٩ |

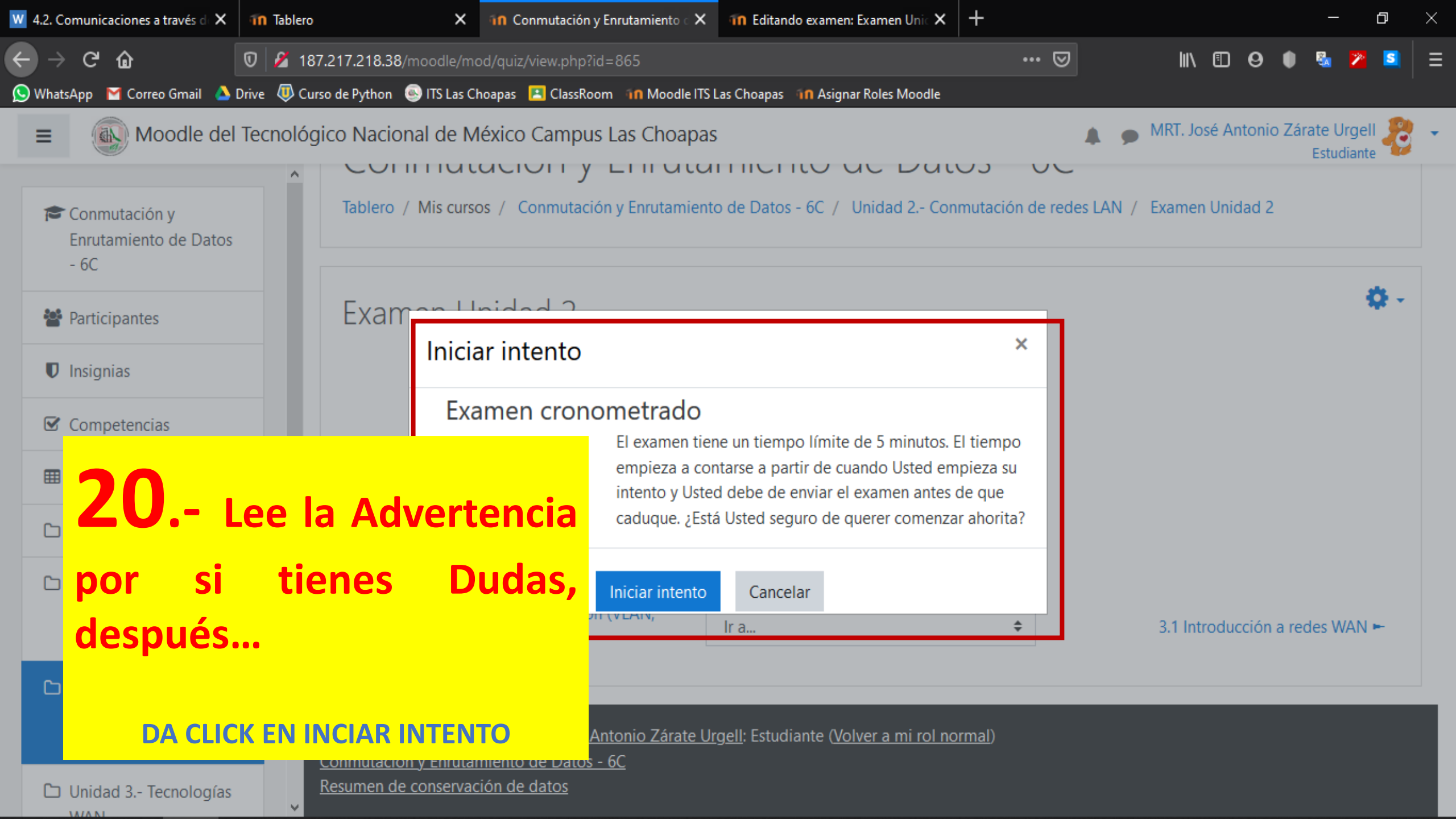

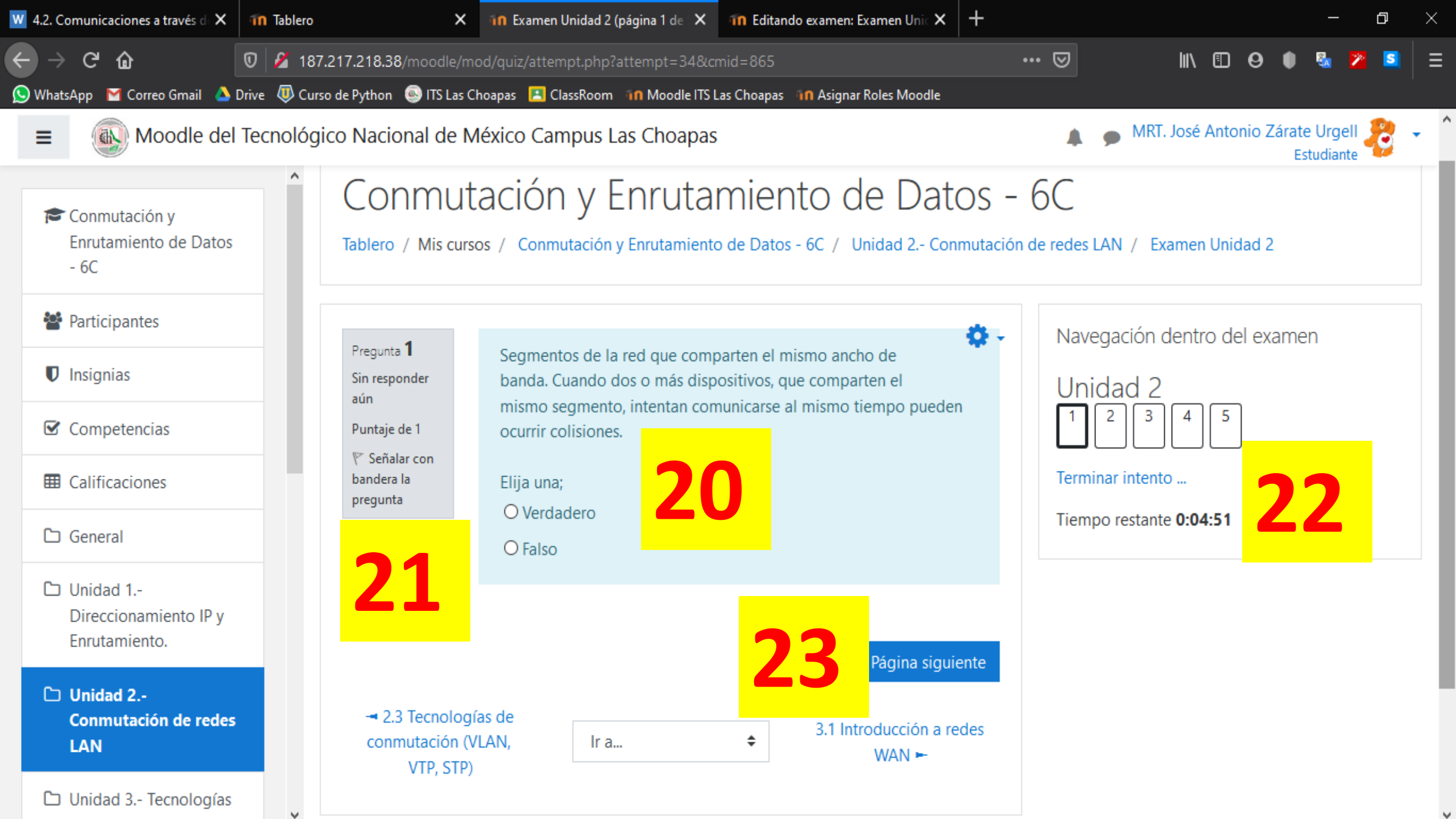

**20.** Lee Bien la pregunta, el Examen puede tener Varios tipos de Preguntas, por ejemplo: Falso-Verdadero, Opción Múltiple, Relacionar Textos o Figuras, etc.

Si tienes dudas para contestar y no quieres perder tiempo pensando, puedes marcar la pregunta para después contestarla

**22.** NO pierdas de vista el Tiempo Restante para tu Examen, terminado este tiempo, no podrás contestar y habrás perdido un intento (en caso que te den más intentos) y por lo tanto tu calificación no será la misma

**23.** Presiona PAGINA SIGUIENTE cuando hayas respondido a la pregunta, en algunos exámenes todas las preguntas estarán visibles, en otros como en este caso, debes de ir cambiando en pagina siguiente.

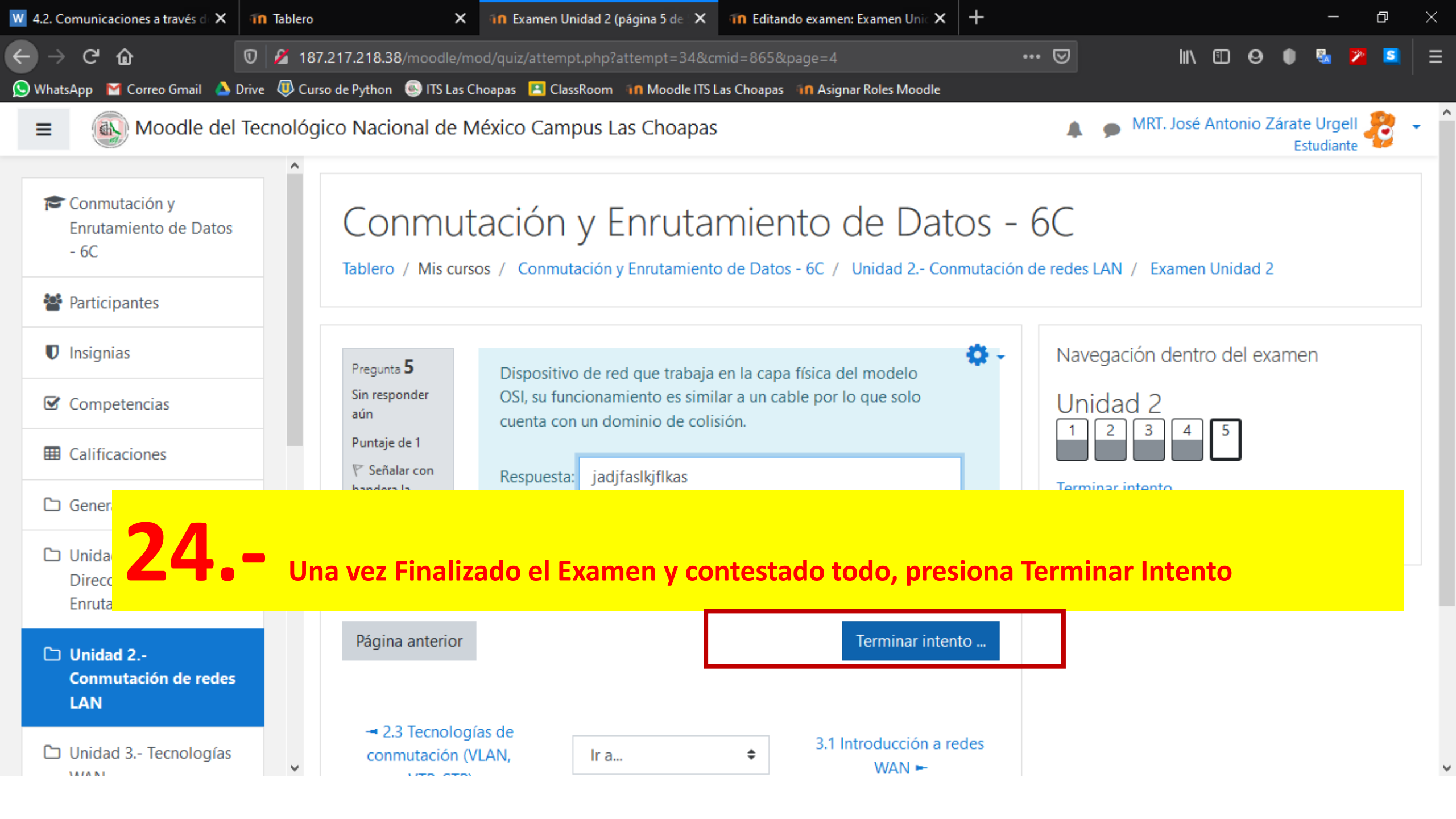

| 🛚 4.2. Comunicaciones a través d 🗙 👘 Tablero | ×                               | in Examen Unidad 2: Resumen de 🗙 👘 Editando examen: Examen U | Jnic × +     |                     | —                          | o ×      | < |
|----------------------------------------------|---------------------------------|--------------------------------------------------------------|--------------|---------------------|----------------------------|----------|---|
| ← → C û Ø 2 187.2                            | 21 <b>7.218.38</b> /moodle/mod, | /quiz/summary.php?attempt=34&cmid=865                        | 🖂            | III\ 🗊 🛛            | 🌒 🗞 😕                      | <b>S</b> |   |
| 🚫 WhatsApp 🛛 🛛 Correo Gmail 🔺 Drive 🐺 Curso  | de Python 🛛 💿 ITS Las Choa      | apas 🛛 ClassRoom 🐴 Moodle ITS Las Choapas 🐴 Asignar Roles Mo | oodle        |                     |                            |          |   |
| ■ Moodle del Tecnológic                      | co Nacional de Mé               | xico Campus Las Choapas                                      |              | MRT. José Antonio Z | árate Urgell<br>Estudiante | 8-       |   |
| ▲ Conmutación v                              | Pregunta                        | Estatus                                                      | ]            |                     |                            |          |   |
| Enrutamiento de Datos<br>- 6C                | Unidad 2                        |                                                              | lern         | minar intento       |                            |          |   |
| Participantes                                | 1                               | Respuesta guardada                                           |              |                     |                            |          | Ì |
| Insignias                                    | 2                               | Respuesta guardada                                           |              |                     |                            |          |   |
| Competencias                                 | 3                               | Respuesta guardada                                           | 25           |                     |                            |          |   |
| I Calificaciones                             | 4                               | Respuesta guardada                                           | 25           | Puedes              |                            |          |   |
| 🗅 General                                    | 5                               | Respuesta guardada                                           | Regresar al  | Intento, si aún     |                            |          |   |
| Direccionamiento IP v                        |                                 | Regresar al intento                                          | te sobra tie | mpo, o le das       |                            |          |   |
| Enrutamiento.                                |                                 | Tiempo restante 0:00:52                                      | TERMINAR     | 1000                |                            |          | ļ |
| Unidad 2<br>Conmutación de redes             | Este inten                      | to debe ser enviado para jueves, 19 de marzo de 2020, 22:36  | б.           |                     |                            |          |   |
| LAN                                          |                                 | Enviar todo y terminar                                       |              |                     |                            |          |   |
| D Unidad 3 Tecnologías                       |                                 |                                                              | _            |                     |                            |          |   |

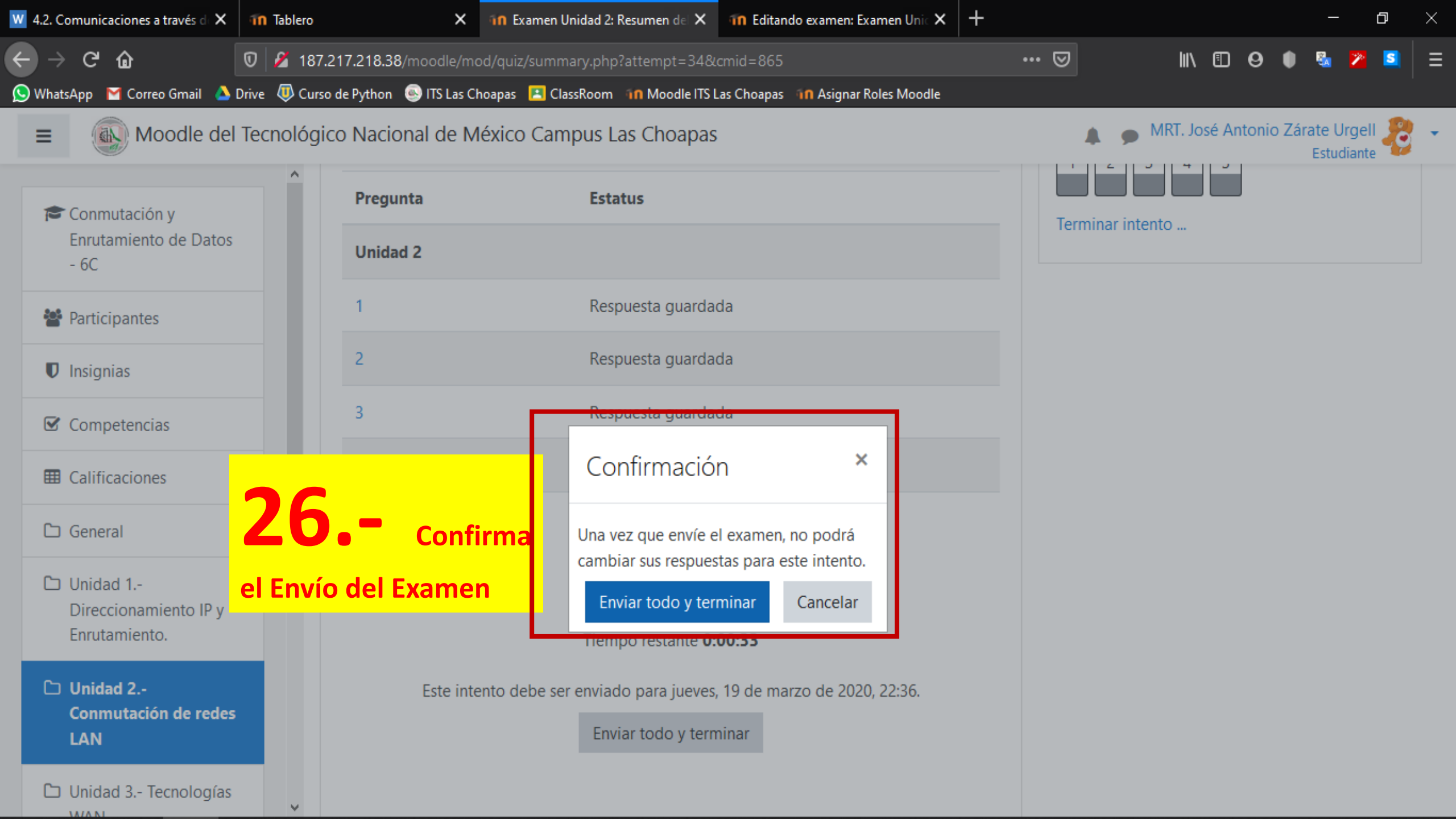

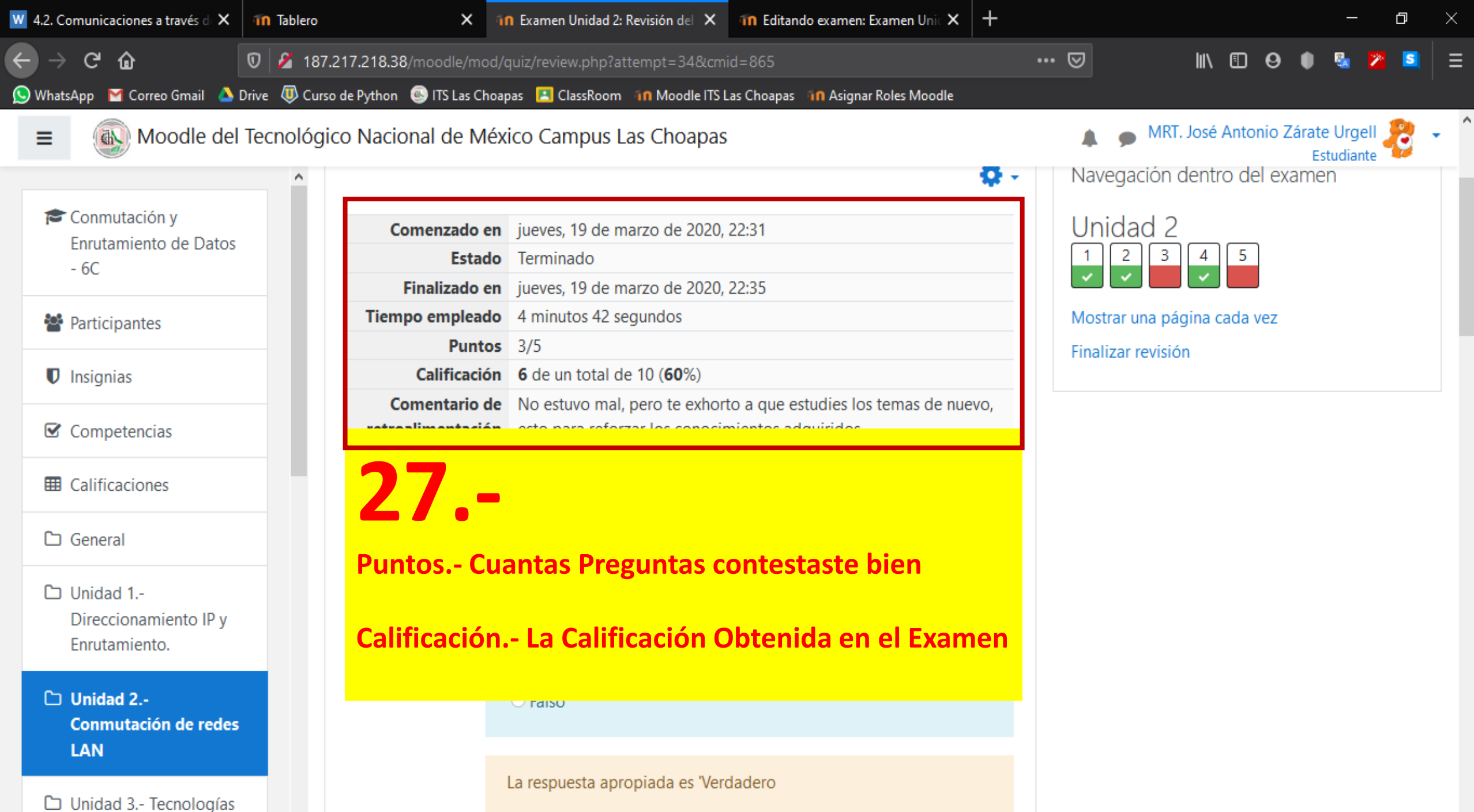

v

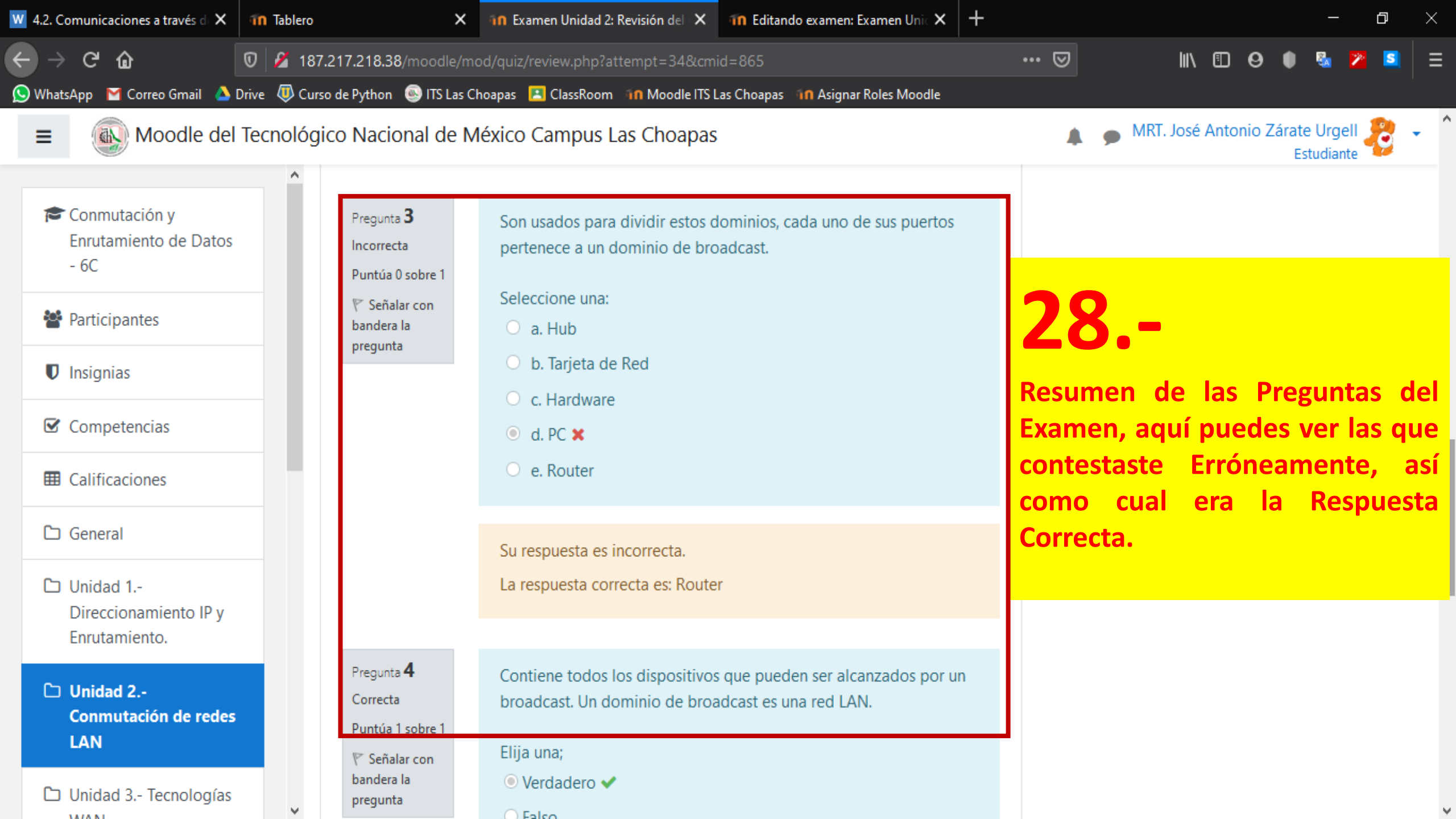

Con esto queda concluida esta pequeña Guía, esperamos que haya sido de Utilidad

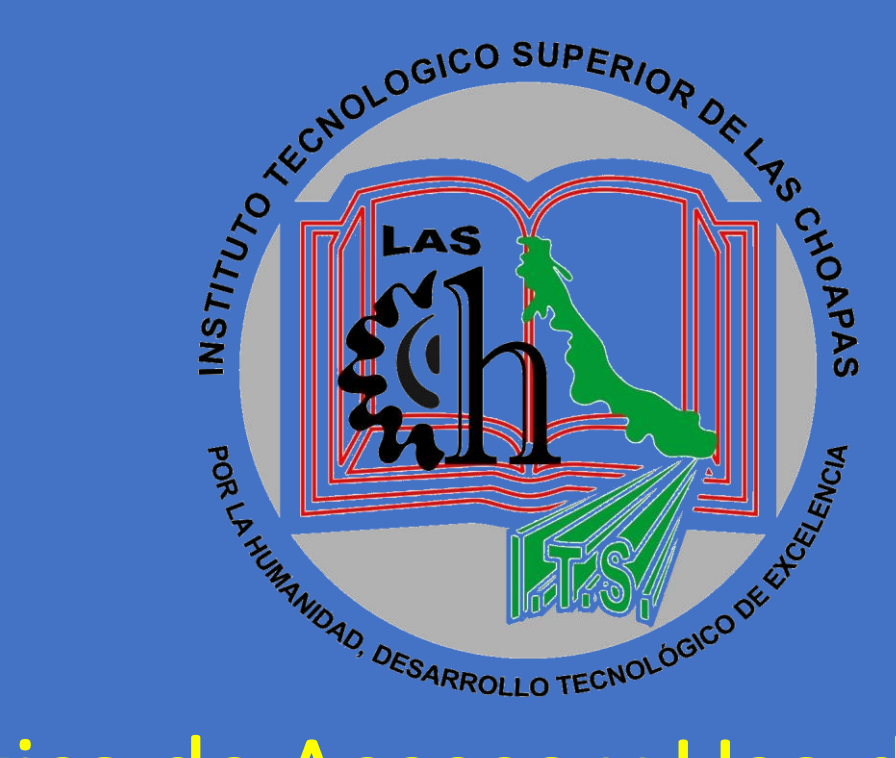

Guía Práctica de Acceso y Uso de la Plataforma de Educación a Distancia – Moodle para Estudiantes TECNOLÓGICO NACIONAL DE MÉXICO CAMPUS LAS CHOAPAS